# INSTRUKCJA WYPEŁNIANIA

## ELEKTRONICZNEGO FORMULARZA

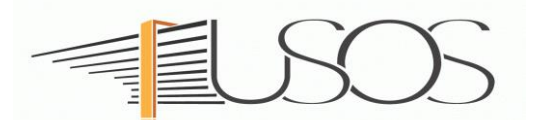

# OŚWIADCZENIE

# **O DOCHODACH**

Instrukcję przygotowano w oparciu o materiały autorstwa: mgr inż. Małgorzaty Heigelmann mgr Karoliny Jung mgr Justyny Tyborskiej

## SPIS TREŚCI

| Informacje wstępne                                                                           |
|----------------------------------------------------------------------------------------------|
| Wybór formularza                                                                             |
| Skład rodziny - ekran nr 15                                                                  |
| Rodzaje dochodów - ekran nr 2                                                                |
| Informacja o ekranach 3 A-E9                                                                 |
| Wynagrodzenia - ekran nr 3A9                                                                 |
| Dochody uzyskiwane przez część roku10                                                        |
| Dochody utracone                                                                             |
| Dochody uzyskane                                                                             |
| Dochody opodatkowane w formie ryczałtu ewidencjonow. lub karty podatkowej - ekran nr 3B14    |
| Dochody niepodlegające opodatkowaniu podatkiem doch. od osób fizycznych - ekran nr 3C16      |
| Dochody z zagranicy17Dochody z pracy w indywidualnych gospodarstwach rolnych18               |
| Inne dochody z rolnictwa (zasiłki chorobowe, dochody z agroturystyki)19                      |
| Alimenty                                                                                     |
| Stypendium doktoranckie                                                                      |
| Ulgi na dzieci                                                                               |
| Zasiłek macierzyński z KRUS i świadczenia rodzicielskie                                      |
| Stypendia dla bezrobotnych finansowane ze środków Unii Europejskiej                          |
| Inne dochody nieopodatkowane                                                                 |
| Pomniejszenie dochodów o zapłacone alimenty - ekran nr 3 D–                                  |
| Dochody uzyskane w bieżącym roku - ekran nr 3 E–25                                           |
| Nowe dochody – inne niż z tytułu zatrudnienia lub pozarolniczej działalności gospodarczej 26 |
| Nowe dochody – z tytułu zatrudnienia lub pozarolniczej działalności gospodarczej26           |
| Ubieganie się o świadczenie bez wykazywania dochodów rodziców i ich dzieci - ekran nr 428    |
| Lista załączników - ekran nr 6                                                               |
| Podsumowanie - ekran nr 7                                                                    |
| Rejestracja i drukowanie - ekran nr 8                                                        |

# Informacje wstępne

*OŚWIADCZENIE O DOCHODACH* jest niezbędnym załącznikiem do wniosku o stypendium socjalne, a także do wniosku o zapomogę.

Gdy zostanie wypełniony i zarejestrowany elektroniczny formularz oświadczenia, należy go wydrukować, podpisać i wraz z wnioskiem o stypendium socjalne/zapomogę oraz niezbędnymi załącznikami przekazać do Zespołu Spraw Socjalnych i Stypendialnych Biura Obsługi Studenta (ZSSiS).

**STATUS oświadczenia (ETAP rozpatrywania)** można na bieżąco śledzić w USOSweb. Ponadto, wszystkie zmiany dotyczące statusu oświadczenia będą przesyłane na Twój uczelniany adres e-mailowy wygenerowany w domenie UEP (@ue.poznan.pl).

**Pamiętaj!** W okresie wnioskowania o świadczenia pomocy materialnej regularnie sprawdzaj uczelnianą elektroniczną skrzynkę pocztową. W przypadku zamieszczenia błędnych danych (nieprawidłowych kwot dochodu itp.),

W przypadku zamieszczenia błędnych danych (nieprawidłowych kwot dochodu itp.), ZSSiS może cofnąć je do poprawy. W przypadku braków w dokumentacji oświadczenie zostanie cofnięte do uzupełnienia. Oba statusy oświadczenia będą wymagały albo niezwłocznego dostarczenia brakujących dokumentów lub skorygowania oświadczenia.

Jeśli w bieżącym roku akademickim ubiegasz się o kilka świadczeń, np. o stypendium socjalne i zapomogę, wypełniasz tylko jedno oświadczenie o dochodach.

# Wybór formularza

Po zalogowaniu do systemu USOSweb wybierz zakładkę DLA WSZYSTKICH.

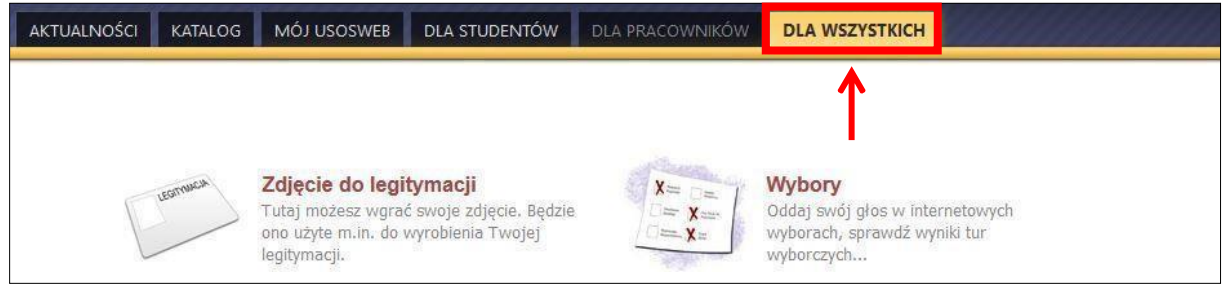

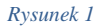

### Następnie kliknij ikonę Wnioski.

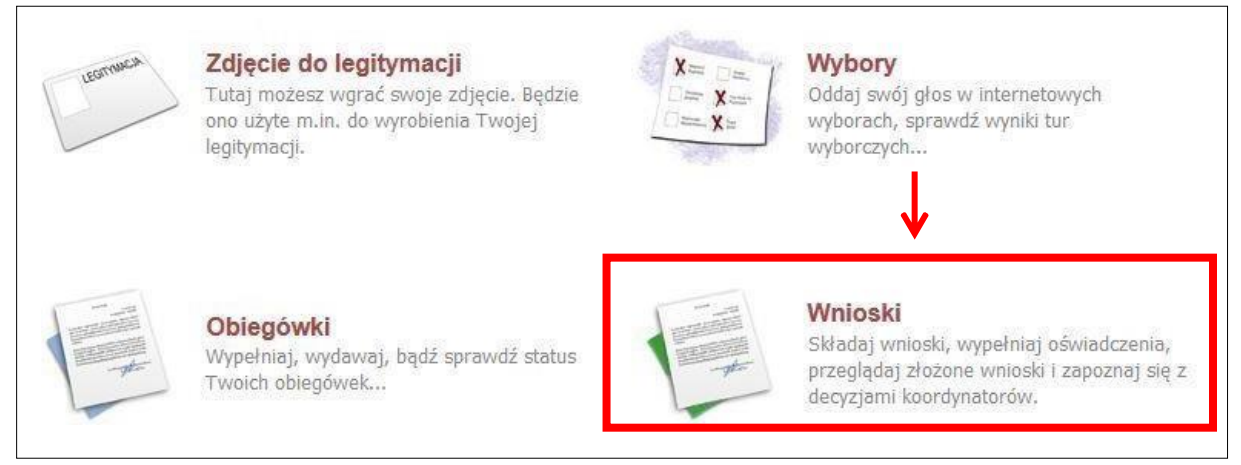

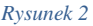

Wybierz odpowiedni formularz. Możesz zapoznać się z nim klikając NFORMACJE O WNIOSKU lub otworzyć oświadczenie klikając ZACZNIJ WYPENIAĆ

|          | Nazwa                                                                                    | Tury                                                                    | Organizator                         | Cyld                      |                                               |
|----------|------------------------------------------------------------------------------------------|-------------------------------------------------------------------------|-------------------------------------|---------------------------|-----------------------------------------------|
| <b>→</b> | STYPENDIUM REKTORA                                                                       | w trakcie, 56 dni do zakończenia<br>2020-09-10 00:00 - 2020-11-05 23:59 | studia w<br>zakresie<br>zarządzania | rok akademicki<br>2020/21 | informacje o wniosku 🖲<br>zacznij wypełniać 🗨 |
| →        | Wniosek o stypendium dla<br>osób niepełnosprawnych -<br>studia w zakresie<br>zarządzania | w trakcie, tura bez końca<br>od 2020-09-06 00:00:00                     | studia w<br>zakresie<br>zarządzania | rok akademicki<br>2020/21 | informacje o wniosku 💿<br>zacznij wypełniać 🕈 |
| <b>→</b> | Wniosek o stypendium<br>socjalne - studia w zakresie<br>zarządzania                      | w trakcie, tura bez końca<br>od 2020-09-08 00:00:00                     | studia w<br>zakresie<br>zarządzania | rok akademicki<br>2020/21 | informacje o wniosku 🖬<br>zacznij wypełniać 🗈 |
| →        | Wniosek o zapomogę -<br>studia w zakresie<br>zarządzania                                 | w trakcie, tura bez końca<br>od 2020-09-06 00:00:00                     | studia w<br>zakresie<br>zarządzania | rok akademicki<br>2020/21 | informacje o wniosku 🖲<br>zacznij wypełniać 🖲 |
| <b>→</b> | oświadczenie o dochodach<br>2019                                                         | w trakcie, tura bez końca<br>od 2020-09-08 00:00:00                     | studia w<br>zakresie<br>zarzadzania | rok akademicki<br>2020/21 | informacje o wniosku 🗈<br>zacznij wypełniać 🗈 |

Jeżeli już wcześniej rozpocząłeś wypełnianie i nie zakończyłeś go rejestracją lub otrzymałeś informację, że Twoje oświadczenie zostało cofnięte do poprawy, to możesz znaleźć swoje oświadczenie w sekcji *Wnioski, które zacząłeś wypełniać*, wtedy kliknij odpowiednio link *kontynuuj wypełnianie* lub *popraw*.

| vvnic    | oski, ktore zacząłes wy                                             | perniac.   |                                                               |                                     |                           |                                                                       |
|----------|---------------------------------------------------------------------|------------|---------------------------------------------------------------|-------------------------------------|---------------------------|-----------------------------------------------------------------------|
|          | Nazwa                                                               | Stan       | Tury                                                          | Organizator                         | Cykl                      |                                                                       |
| <b>→</b> | Wniosek o stypendium<br>socjalne - studia w zakresie<br>zarządzania | Wypełniany | <b>w trakcie,</b> tura bez<br>końca<br>od 2020-09-08 00:00:00 | studia w<br>zakresie<br>zarządzania | rok akademicki<br>2020/21 | kontynuuj wypełnianie<br>susuń (†<br>drukuj (†<br>szczegóły (†        |
| →        | oświadczenie o dochodach<br>2019                                    | Poprawiany | w trakcie, tura bez<br>końca<br>od 2020-09-08 00:00:00        | studia w<br>zakresie<br>zarządzania | rok akademicki<br>2020/21 | kontynuuj wypełnianie<br>ekontynuuj wypełnianie<br>drukuj szczegóły 💽 |

Przy każdym oświadczeniu widoczna jest lista czynności, które możesz w danym momencie wykonać, np. *zacznij wypełniać*, *usuń*, *kontynuuj wypełnianie*, *drukuj*, *popraw*, itp. Lista ta zależy od uprawnień, jakie masz nadane na określonym etapie wnioskowania oraz od stanu wniosku, np. jeżeli już zarejestrujesz oświadczenie, to co najwyżej, będziesz mógł je wydrukować i obejrzeć jego szczegóły.

# Ekran nr 1 – skład rodziny

Na tym ekranie podajesz informacje o **składzie swojej rodziny**. Twoje dane na liście członków rodziny pojawiają się automatycznie. Informacje o pozostałych członkach rodziny musisz wprowadzić klikając przycisk *dodaj*, znajdujący się na dole strony. Tak musisz postępować ilekroć chcesz wprowadzić dane kolejnego członka rodziny.

| Imię i nazwisko | Rok urodzenia | Pokrewieństwo                    |   | Główne zajęcie                |           |
|-----------------|---------------|----------------------------------|---|-------------------------------|-----------|
|                 | 1994          | wnioskodawca                     | ~ | nie pracuje                   | V         |
|                 |               |                                  |   |                               | > dodaj 🖨 |
|                 |               |                                  |   |                               |           |
|                 |               | Rysunek 6                        |   |                               |           |
|                 |               | Rysunek 6                        |   |                               |           |
|                 |               | Rysunek 6                        |   |                               |           |
| Imię i nazwisko | Rok urodzenia | Rysunek 6<br>Pokrewieństwo       |   | Główne zajęcie                |           |
| Imię i nazwisko | Rok urodzenia | Pokrewieństwo       wnioskodawca | ~ | Główne zajęcie<br>nie pracuje | <u> </u>  |

Rysunek 7

dodaj 🖨

**Pamiętaj!** Pod uwagę **nie są** brani dziadek, babcia, ciocia, wujek, teść, teściowa itp., nawet, jeśli razem z Tobą mieszkają, chyba, że są oni Twoimi opiekunami prawnymi, ale wtedy na udokumentowanie tego faktu musisz dołączyć do oświadczenia wyrok sądu rodzinnego.

**Pamiętaj!** W przypadku, gdy członek Twojej rodziny przebywa w instytucji zapewniającej całodobowe utrzymanie (np. zakład karny, zamknięte zakłady lecznicze) i nie ponosi opłaty za pobyt, nie uwzględniasz tej osoby w składzie rodziny, jednak musisz załączyć odpowiednie dokumenty.

# Ekran nr 2 – rodzaje dochodów

Na tym ekranie zaznaczasz jakie **rodzaje dochodów uzyskują** członkowie Twojej rodziny. Konieczne jest zaznaczenie w każdej kolumnie opcji *TAK* lub *NIE* dla każdego członka rodziny.

Ekran ten jest ważny. Od tego, co na nim zaznaczysz, zależy, jakie ekrany do wypełniania pojawią się w kolejnym etapie, np. jeśli zaznaczysz, że ktoś nie uzyskuje dochodu, wówczas na kolejnych ekranach nie pojawią się zapytania o dochody tej osoby.

| imię i nazwisko                 | A - wynagrodzenia<br>Wynagrodzenia (np.<br>umowa o prace, złecenia,<br>o dzieło), emerytury i<br>renty, zasiłki dla<br>bezrobotnych, działalność<br>gosp, na zasadsch<br>opólnych, zbycie<br>papierów wartościowych<br>lub nieruchomości, prawa<br>autorskie, działy<br>specjalne produkcji<br>rolnej, inne |     | B - dochody<br>opodatkowane<br>ryczałtem<br>Dochody z poszeolniczej<br>działalności gospodarczej<br>opodatkowana w formie<br>ryczałtu<br>ewidencjonowanego lub<br>karty podatkowej,<br>dochody z najmo kla<br>dochody z najmo kla<br>dochody kla<br>dochody kla<br>dochody kla<br>dochody kla<br>dochody kla<br>dochody kl |     | C - dochody<br>nieopodatkowane<br>Dochody z zagranicy, z<br>rolnictwa i RRUS,<br>alimenty, stypendum<br>doktoranckie, kwota<br>zwrotu z tytułu<br>mewykorzystanej ulgi na<br>dzieci, światóczenie<br>rodzicelskie, dochody z<br>pebnienia funkcji<br>społecznych, stypendum<br>dla bezrobotnych z UE, |     | D - pomniejszenia<br>dochodu<br>Wydałki pomniejszające<br>dochód - alimenty na<br>rzecz osób spoza rodziny |     | E - nowy dochód po<br>roku 2019<br>Dochód, który nie był<br>uczyskiwany w roku 2019 |     |
|---------------------------------|----------------------------------------------------------------------------------------------------|-----|----------------------------------------------------------------------------------------------------|-----|----------------------------------------------------------------------------------------------------|-----|----------------------------------------------------------------------------------------------------|-----|-------------------------------------------------------------------------------------|-----|
|                                 | ۲                                                                                                    | NIE | ۲                                                                                                    | NIE | ۲                                                                                                    | NIE | ۲                                                                                                    | NIE | ۲                                                                                   | NIE |
| Agata Lewandowska [whioskodawcj | 0                                                                                                    | TAK | 0                                                                                                    | TAK | 0                                                                                                    | TAK | 0                                                                                                    | ТАК | 0                                                                                   | TAK |
| Anna Laurandauraha Farahlan     | 0                                                                                                    | NIE | ۲                                                                                                    | NIE | ۲                                                                                                    | NIE | ۲                                                                                                    | NIE | ۲                                                                                   | NIE |
| Anna Lewandowska [matka]        | ۲                                                                                                    | TAK | 0                                                                                                    | TAK | 0                                                                                                    | TAK | 0                                                                                                    | TAK | 0                                                                                   | ТАК |
| Dahart Lawandawski fairias]     | 0                                                                                                    | NIE | ۲                                                                                                    | NIE | ۲                                                                                                    | NIE | ۲                                                                                                    | NIE | 0                                                                                   | NIE |
| Robert Lewandowski [ojciec]     | ۲                                                                                                    | ТАК | 0                                                                                                    | ТАК | 0                                                                                                    | TAK | 0                                                                                                    | TAK | ۲                                                                                   | TAK |

Rysunek 8

#### Wyjaśnienie dotyczące kolumny E – nowy dochód po roku ...

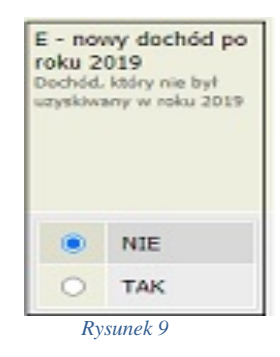

Kolumna ta dotyczy dochodu, który został uzyskany między 1 stycznia bieżącego roku kalendarzowego, a dniem składania wniosku.

Jeśli dochód zaczął być uzyskiwany z innych tytułów niż zatrudnienie wynikające ze stosunku pracy lub stosunku służbowego, umowy zlecenia, umowy o dzieło, prowadzenie działalności gospodarczej to dochód musi być uzyskiwany w dniu składania wniosku.

Przykłady – nowy dochód:

- 1. Dzień składania wniosku: 1 października 2020 r. osoba uzyskała dochód z tytułu zasiłku dla osób bezrobotnych w okresie od 15 marca 2020 r. do 25 sierpnia 2020 r. w wierszu dotyczącym danej osoby w kolumnie E należy zaznaczyć *NIE*.
- 2. Dzień składania wniosku: 1 października 2020 r. osoba uzyskała dochód z tytułu zasiłku dla osób bezrobotnych w okresie od 15 marca 2020 r. i uzyskuje w dniu składania wniosku w wierszu dotyczącym danej osoby w kolumnie E należy zaznaczyć TAK.

Jeśli dochód zaczął być uzyskiwany w bieżącym roku z takich tytułów, jak zatrudnienie wynikające ze stosunku pracy lub stosunku służbowego, umowy zlecenia, umowy o dzieło, prowadzenia działalności gospodarczej to w kolumnie E zaznacz *TAK*, nawet jeśli dochód ten nie występuje w dniu składania wniosku.

#### Przykłady dotyczące zawarcia jednej umowy:

- 1. Dzień składania wniosku: 1 października 2020 r. osoba uzyskała dochód z tytułu zawarcia umowy zlecenie w okresie od 15 marca 2020 r. do 25 sierpnia 2020 r. w wierszu dotyczącym danej osoby w kolumnie E należy zaznaczyć *TAK*.
- Dzień składania wniosku: 1 października 2020 r. osoba uzyskała dochód z tytułu zawarcia umowy zlecenie w okresie od 15 marca 2020 r. do dnia składania wniosku – w wierszu dotyczącym danej osoby w kolumnie E należy zaznaczyć *TAK*.

Wyjątek - jeśli w okresie 3 miesięcy licząc od dnia utraty dochodu uzyskałeś dochód u tego samego pracodawcy, zleceniodawcy lub rozpocząłeś pozarolniczą działalność gospodarczą przepisów o utracie i uzyskaniu dochodu się nie stosuje.

#### Przykłady dotyczące zawarcia kilku umów:

- Dzień składania wniosku 1 października 2020 r. osoba uzyskała dochód z tytułu zawarcia umowy zlecenie od 5 października 2019 r. do 30 stycznia 2020 r., ponownie zawarła umowę zlecenie u tego samego pracodawcy od 10 marca 2020 r. do dnia składania wniosku – w wierszu dotyczącym danej osoby w kolumnie E należy zaznaczyć *NIE*, ponieważ nie upłynął okres 3 miesięcy od rozwiązania jednej umowy do zawarcia drugiej u tego samego pracodawcy (drugi dochód nie jest traktowany jako nowy dochód).
- 2. Dzień składania wniosku 1 października 2020 r. osoba uzyskała dochód z tytułu zawarcia umowy zlecenie od 5 października 2019 r. do 30 stycznia 2020 r., ponownie zawarła umowę zlecenie u tego samego pracodawcy od 10 czerwca 2020 r. do dnia składania wniosku w wierszu dotyczącym danej osoby w kolumnie E należy zaznaczyć *TAK*, ponieważ upłynął okres 3 miesięcy od rozwiązania jednej umowy do zawarcia drugiej u tego samego pracodawcy (drugi dochód traktowany jest jako nowy dochód).
- 3. Dzień składania wniosku 1 października 2020 r. osoba uzyskała dochód z tytułu zawarcia umowy o dzieło od 5 października 2019 r. do 30 stycznia 2020 r., zawarła umowę zlecenie u innego pracodawcy od 10 marca 2020 r. do dnia składania wniosku w wierszu dotyczącym danej osoby w kolumnie E należy zaznaczyć *TAK*, ponieważ, co prawda nie upłynął okres 3 miesięcy od rozwiązania jednej umowy do zawarcia drugiej, ale druga umowa była zawarta z innym pracodawcą (drugi dochód traktowany jest jako nowy dochód).
- 4. Dzień składania wniosku 1 października 2020 r. osoba uzyskała dochód z tytułu zawarcia

umowy o dzieło od 5 października 2019 r. do 30 stycznia 2020 r., zawarła umowę zlecenie u innego pracodawcy od 10 czerwca 2020 r. do dnia składania wniosku – w wierszu dotyczącym danej osoby w kolumnie E należy zaznaczyć *TAK*, ponieważ, **upłynął okres 3 miesięcy** od rozwiązania jednej umowy do zawarcia drugiej, a dodatkowo druga umowa była zawarta **z innym pracodawcą** (drugi dochód traktowany jest jako nowy dochód).

Bez względu na to, jakie opcje zostaną zaznaczone (uzyskiwanie dochodu lub jego brak) <u>dla</u> <u>każdego pełnoletniego członka rodziny</u>, także Twojego dochodu, **musisz do oświadczenia dołączyć:** 

- 1. zaświadczenia z urzędu skarbowego o wysokości uzyskanego dochodu, także gdy dochody opodatkowane nie były osiągane ,
- 2. zaświadczenia o wysokości składek odprowadzonych na ubezpieczenia zdrowotne i społeczne, np. ZUS, KRUS,
- **3.** oświadczenia o dochodzie niepodlegającym opodatkowaniu podatkiem dochodowym od osób fizycznych (Formularz dostępny na *Ekranie 6* oraz jako załącznik nr 7 do Regulaminu świadczeń dla studentów i doktorantów

za ostatni rok podatkowy (poprzedzający rok złożenia wniosku).

**Pamiętaj!** Oświadczenia o dochodzie niepodlegającym opodatkowaniu podatkiem dochodowym od osób fizycznych **składasz obowiązkowo**, nawet wtedy, jeśli nikt w rodzinie nie osiągał takich dochodów.

# Ekran nr 3 (A-E) – dochody wg rodzajów

Na tych ekranach podaj dochody oddzielnie dla każdego członka rodziny. Na *Ekranie 2* poszczególne rodzaje dochodów oznaczone są literami: A, B, C, D, E. Od tego, jakie rodzaje dochodów zostały tam zaznaczone, takie ekrany zostaną wyświetlone w kolejnych etapach wypełniania oświadczenia. Dla ułatwienia ekrany w swojej nazwie będą zawierały (oprócz cyfry) odpowiednią literę alfabetu wskazującą, którego dochodu dotyczą (np. *Ekran 3A, Ekran 3B,...*). W górnej części każdego z ekranów podana będzie informacja, jakiego rodzaju dochodu dotyczy dany ekran oraz którego członka rodziny. Jeśli jakiś ekran wyświetla się, choć nie powinien, wróć *do Ekranu 2* i sprawdź, jakie opcje zaznaczyłeś w tabeli dochodów.

# Ekran nr 3A - wynagrodzenia

*Ekran 3A* zostanie wyświetlony, jeżeli na *Ekranie 2* zaznaczyłeś *TAK* w kolumnie A dla któregokolwiek członka rodziny. Na tym ekranie wykaż dochody z umowy o pracę, umowy zlecenia, umowy o dzieło, rent, emerytur itp.

#### Do wypełnienia tego ekranu potrzebujesz:

- 4. zaświadczenia z urzędu skarbowego o wysokości uzyskanego dochodu, odprowadzonych składek na ubezpieczenie społeczne, podatku,
- 5. zaświadczenia o wysokości składek odprowadzonych na ubezpieczenia zdrowotne np. ZUS, KRUS.

Małżonkowie - w przypadku, gdy zawarłeś związek małżeński po roku kalendarzowym, z którego dokumentuje się dochody, ale przed dniem złożenia wniosku o pomoc materialną, w celu ustalenia prawa do stypendium socjalnego **uwzględnij dochody małżonka** za rok kalendarzowy poprzedzający rok akademicki, na który świadczenie ma być przyznane, np. składasz wniosek 1 października 2020 r., związek małżeński zawarłeś dnia 21 września 2020 r., podaj dochody małżonka za rok 2019.

| W poniższe okienka wpisz kwoty wykaz                | ane w zaświadczeniu z Urzędu Skarbowego.                                                                 |
|-----------------------------------------------------|----------------------------------------------------------------------------------------------------|
| Dochód:                                             | 0.00 zł                                                                                                  |
| Podatek:                                            | 0.00 28                                                                                                  |
| Składki na ubezpieczenie społeczne:                 | 0.00 28                                                                                                  |
| W poniższe okienko wpisz Wysokość wy<br>skarbowego: | ynagrodzenia wolnego od podatku osób poniżej 26 roku życia, jeżeli są wykazane na zaświadczeniu z urzędu |
| Przychody wolne od podatku (wynagr                  | odzenia): 0.00 zł                                                                                        |
| W poniższe okienko wpisz kwotę składe               | k na ubezpieczenie zdrowotne wykazanych w zaświadczeniu z Zakładu Ubezpieczeń Społecznych.               |
| Składki na ubezpieczenie zdrowotne:                 | 0.00 Zł                                                                                                  |

## DOCHODY UZYSKIWANE PRZEZ CZĘŚĆ ROKU

Jeżeli wyżej podane dochody (z jakiegoś źródła) zostały uwzględnione w zaświadczeniu z urzędu skarbowego, a były uzyskiwany tylko przez część roku, w pytaniu *Czy wszystkie dochody wykazane w zaświadczeniu z urzędu skarbowego były uzyskiwane przez 12 miesięcy oraz są uzyskiwane w dniu składania wniosku*, kliknij przycisk *NIE*, a następnie kliknij przycisk *dodaj*, znajdujący się w tabelce na dole ekranu i wprowadź ten dochód.

| liektore d<br>(liknij, aby              | ochody należy uznać za utracone, jeśli były uzyskiwane w roku 2019, ale nie są uzyskiwane w dniu składania wniosku.<br>/ zapoznać się ze szczególowymi informacjami o dochodach utraconych.                                                                                                    |
|-----------------------------------------|----------------------------------------------------------------------------------------------------|
| liektóre d<br>Jochody u<br>(liknij, aby | ochody należy uznać za uzyskane, jeśli członek rodziny zaczął je uzyskiwać w roku 2019 i uzyskuje je w dniu składania wniosku.<br>uzyskane po roku 2019 należy wykazać na ekranie 3E, o ile są uzyskiwane w dniu składania wniosku.<br>z zapoznać się ze szczegółowymi informacjami o dochodach uzyskanych. |
| V przypad<br>odstępstw                  | ku dochodów z tytułu zatrudnienia lub innej pracy zarobkowej oraz prowadzenia pozarolniczej działalności gospodarczej występują pewne<br>a.                                                                                                    |
| liknij, aby                             | zapoznać się ze szczególowymi informacjami o utracie i uzyskaniu dochodu z tytułu zatrudnienia i prowadzenia działalności gospodarczej.                                                                                                    |
| Cz<br>uz                                | y wszystkie dochody wykazane w zaświadczeniu z Urzędu Skarbowego <b>były uzyskiwane przez 12 miesięcy</b> w roku 2019 oraz są<br>yskiwane w dniu składania wniosku?                                                                                                    |
| NI                                      |                                                                                                    |
| O TA                                    | ĸ                                                                                                    |
| lybierz ze<br>drowotne                  | słownika właściwe źródła dochodów. Wpisz kwotę brutto, wysokość należnego podatku i składek na ubezpieczenie społeczne oraz                                                                                                    |
| ybierz da<br>zyskiwan                   | stę początkową i datę końcową uzyskiwania dochodów oraz zaznacz czy na dzień składania wniosku wymienione dochody są jeszcze<br>e, czy już nie.                                                                                                    |
| amiętaj, J                              | te na potwierdzenie uzyskiwania dochodów przez część roku musisz dołączyć dodatkową dokumentację!                                                                                                    |
| okument                                 | y poświadczające uzyskanie lub utratę dochodów zaznacz w ekranie 6.                                                                                                    |
| (i)                                     | Jeżeli członek Twojej rodziny osiągał w 2019 r. dochód z tytułu:<br>• zatrudnienia lub innej pracy zarobkowej (np. umowy o dzieło, zlecenia) lub<br>• prowadzenia pozarolniczej działalności gospodarczej.                                                                                                  |
|                                         | który jest utracony lub był uzyskiwany z przerwami to zostaniesz poproszony o podanie NIP pracodawcy lub prowadzonej działalności<br>oraz dokładnej daty, do której te rodzaje dochodu były uzyskiwane.                                                                                                    |
|                                         | Jeśli podajesz zagraniczny numer identyfikacji podatkowej, koniecznie poprzedź go odpowiednim kodem kraju np.<br>'UA123456789' albo 'HU123456789'.                                                                                                    |
|                                         | W przypadku innych dochodów podaj daty w przedziale od 01.01.2019 do 31.12.2019. Nowe dochody uzyskane po roku 2019 do dnia składania wniosku możesz wskazać na ekranie 3E.                                                                                                    |
|                                         |                                                                                                    |
| Rodzaj d                                | ochodu Wartości poszczególnych elementów wynagrodzenia Okresy osiągania dochodu w roku 2019                                                                                                    |

#### Rysunek 11

Wprowadzając informację o dochodzie, zwróć uwagę na pole *Czy osiągany w dniu składania wniosku*. Pole to decyduje, czy dochód zostanie uznany za uzyskany, czy utracony. Szczegółową informację na temat tego, jaki dochód uważa się za uzyskany, a jaki za utracony, znajdziesz, klikając w jeden ze znajdujących się na stronie linków.

| Rodzaj dochodu    | Wartości poszczególnych elementów<br>wynagrodzenia | Okresy osiągania dochodu w roku 2019                          |
|-------------------|----------------------------------------------------|---------------------------------------------------------------|
| wybierz z listy 💙 | Dochód brutto Podatek Ubezpieczenie społeczne      | Data początkowa:<br>2019-01-01<br>Data końcowa:<br>2019-12-31 |
|                   | Ubezpieczenie<br>zdrowotne                         | Czy osiągany w dniu<br>składania wniosku O TAK                |

Rysunek 12

**Pamiętaj**! Na potwierdzenie uzyskiwania dochodów przez część roku musisz dołączyć dodatkową dokumentację, np. PIT-11, PIT-40A, umowę, decyzję, zaświadczenie, świadectwo pracy.

### DOCHODY UTRACONE

Jeśli w polu *Czy osiągany w dniu składania wniosku* wybierzesz opcję *NIE*, to pojawi się sekcja, w której podaj powód utraty dochodu. Jeżeli jest on inny niż powody wymienione na liście, wtedy wybierz wariant *żaden z powyższych powodów*. Wskazanie tej opcji spowoduje, że dochód **nie będzie traktowany** jako dochód utracony.

Jeżeli w rodzaju dochodu wybierzesz dochód z:

- zatrudnienia wynikający ze stosunku pracy lub stosunku służbowego,
- umowy zlecenia, umowy o dzieło,
- prowadzenia działalności gospodarczej to podaj NIP pracodawcy.

**Wyjątek** - przepisów o utracie i uzyskaniu dochodu nie stosuje się do dochodu z tytułu zatrudnienia lub innej pracy zarobkowej i dochodu z tytułu wyrejestrowania lub rozpoczęcia pozarolniczej działalności gospodarczej, jeżeli dochód z tych tytułów został utracony i w okresie 3 miesięcy licząc od dnia utraty dochodu uzyskany został dochód u tego samego pracodawcy, zleceniodawcy, zamawiającego dzieło lub ponownie rozpoczęta została pozarolnicza działalność gospodarcza.

| Rodzaj dochodu                  | Wartości poszcze<br>elementów wyna | gólnych<br>grodzenia | Okresy oslągania dochodu w roku 201 | 9 |     |
|---------------------------------|------------------------------------|----------------------|-------------------------------------|---|-----|
|                                 | Dochód<br>brutto                   | 1000                 | Data początkowa:                    |   |     |
|                                 | Ubezpieczenie<br>społeczne         | 0                    | Data końcowa:<br>2019-10-31         |   |     |
| Umowy zlecenia, aktywizacyjne 🗸 | Ubezpieczenie<br>zdrowotne         | 0                    | Czy osiągany w dniu składania       | ۲ | NIE |
|                                 | NIP                                |                      | Wskaż powód utracenia dochodu       | 0 | TAK |
|                                 |                                    |                      | wybierz z listy                     |   | ~   |

Rysunek 13

#### Przykłady dochodu utraconego:

Składasz wniosek 1 października 2020 r. Od 20 grudnia 2019 r. do 30 marca 2020 r. uzyskałeś dochód z tytułu zawarcia umowy zlecenie. Od 5 maja 2020 r. do dnia składania wniosku ponownie pracowałeś na umowę zlecenie u tego samego pracodawcy. W takiej sytuacji pierwszy dochód nie jest utracony, gdyż nie upłynął okres 3 miesięcy od rozwiązania jednej umowy do zawarcia drugiej, a umowy zostały zwarte u tego samego pracodawcy.

- 2. Składasz wniosek 1 października 2020 r. Od 20 grudnia 2019 r. do 30 marca 2020 r. uzyskałeś dochód z tytułu zawarcia umowy zlecenia. Od 5 lipca 2020 r. do dnia składania wniosku ponownie pracowałeś na umowę zlecenie u tego samego pracodawcy. W takiej sytuacji pierwszy dochód jest utracony gdyż pomimo, że umowa została zawarta u tego samego pracodawcy to upłynął okres 3 miesięcy od rozwiązania jednej umowy do zawarcia drugiej.
- 3. Składasz wniosek 1 października 2020 r. Od 20 grudnia 2019 r. do 30 marca 2020 r. uzyskałeś dochód z tytułu zawarcia umowy o dzieło. Od 5 maja 2020 r. do dnia składania wniosku pracowałeś na umowę o dzieło u innego pracodawcy. W takiej sytuacji pierwszy dochód jest utracony, gdyż pomimo, że nie upłynął okres 3 miesięcy od rozwiązania jednej umowy do zawarcia drugiej, to druga umowa była zawarta z innym pracodawcą.

#### Informacje o dochodzie utraconym:

- rodzaj utraconego dochodu,
- okres, w którym dochód był uzyskiwany,
- przyczynę utraty dochodu,
- kwotę brutto utraconego dochodu,
- wysokość odprowadzonych składek na ubezpieczenie społeczne i zdrowotne,
- wysokość odprowadzonego podatku.

Potrzebny Ci będzie także druk PIT-11 z każdego miejsca zatrudnienia, jeżeli było ich więcej niż jedno.

#### Dokumentowanie dochodu utraconego – przykłady:

- Składasz wniosek 1 października 2020 roku. Od 2 lutego 2019 r. do 15 maja 2019 r. pobierałeś rentę rodzinną. Przedstawiasz zaświadczenie z ZUS/KRUS zawierające okres, w którym pobierałeś rentę, przyczynę utraty renty, a także dochód brutto, wysokość składek na ubezpieczenie społeczne, zdrowotne i wysokość podatku od 1 stycznia 2019 r. do 15 maja 2019r.
- 2. Składasz wniosek 1 października 2020 roku. Od 1 stycznia 2019 r. do 6 marca 2019 r. pracowałeś na umowę zlecenie. Przedstawiasz zaświadczenie od pracodawcy zawierające okres, w którym pracowałeś, rodzaj umowy umowa zlecenie, przyczynę rozwiązania umowy, a także dochód brutto, wysokość składek na ubezpieczenie społeczne, zdrowotne oraz wysokość podatku od 1 stycznia 2019 r. do 6 marca 2019 r.
- 3. Składasz wniosek 1 października 2020 r. Od 18 kwietnia 2019 r. do 20 lipca 2019 r. otrzymywałeś stypendium z powiatowego urzędu pracy. Przedstawiasz zaświadczenie z urzędu pracy zawierające okres, w którym pobierałeś świadczenie, a także dochód brutto, wysokość składek na ubezpieczenie społeczne, zdrowotne oraz wysokość podatku od 18 kwietnia 2019 r. do 20 lipca 2019 r.
- 4. Składasz wniosek 1 października 2020 r. Od 25 września 2019 r. do 20 maja 2020 r. pracowałeś na umowę o pracę. Przedstawiasz zaświadczenie od pracodawcy zawierające okres, w którym pracowałeś, rodzaj umowy, przyczynę rozwiązania umowy, a także dochód brutto, wysokość składek na ubezpieczenie społeczne, zdrowotne oraz wysokość podatku od 25 września 2019 r. do 31 grudnia 2019 r.

**Pamiętaj!** Nie każdy dochód może zostać uznany za utracony. Tylko przypadki wymienione w Ustawie o świadczeniach rodzinnych (na rozwijającej się liście) mogą stanowić powód stwierdzenia utraty dochodu. Na przykład - utrata części dochodu lub zmniejszenie dochodu **bez zmiany warunków zatrudnienia**, skutkujące zmniejszeniem wynagrodzenia, zmniejszeniem wymiaru etatu, czy też przebywanie na urlopie bezpłatnym, sprzedaż akcji bądź nieruchomości (mieszkania) itp.

## DOCHODY UZYSKANE

Jeśli w polu *Czy osiągany w dniu składania wniosku* wybierzesz opcję *TAK*, to pojawi się sekcja, w której podaj powód uzyskania dochodu.

Jeżeli w rodzaju dochodu wybierzesz dochód z:

- zatrudnienia wynikający ze stosunku pracy lub stosunku służbowego,
- umowy zlecenia, umowy o dzieło,
- prowadzenia działalności gospodarczej to podaj NIP pracodawcy.

**Wyjątek** - przepisów o utracie i uzyskaniu dochodu nie stosuje się do dochodu z tytułu zatrudnienia lub innej pracy zarobkowej i dochodu z tytułu wyrejestrowania lub rozpoczęcia pozarolniczej działalności gospodarczej, jeżeli dochód z tych tytułów został utracony i w okresie 3 miesięcy licząc od dnia utraty dochodu uzyskany został dochód u tego samego pracodawcy, zleceniodawcy, zamawiającego dzieło lub ponownie rozpoczęta została pozarolnicza działalność gospodarcza.

**Pamiętaj!** Zmiana warunków zatrudnienia, takich jak zwiększenie wynagrodzenia lub zwiększenie wymiaru etatu, **nie stanowi** powodu uznania zwiększenia dochodu. Tylko przypadki wymienione w Ustawie o świadczeniach rodzinnych (na rozwijającej się liście) mogą stanowić powód stwierdzenia zwiększenia dochodu.

| Rodzaj dochodu                    | Wartości poszcze<br>elementów wyna | gólnych<br>grodzenia | Okresy osiągania dochodu w roku 201              | 9     |
|-----------------------------------|------------------------------------|----------------------|--------------------------------------------------|-------|
|                                   | Dochód<br>brutto                   | 1000                 | Data początkowa:                                 |       |
|                                   | Podatek 0 Data końcowa:            |                      | Data końcowa:                                    |       |
|                                   | Ubezpieczenie<br>społeczne         | 0                    | RRRR-MM-DD                                       |       |
| Umowy zlecenia, aktywizacyjne 🗸 🗸 | Ubezpieczenie<br>zdrowotne         | 0                    | Czy osiągany w dniu składania                    | O NIE |
|                                   |                                    |                      | wniosku                                          | • ТАК |
|                                   | NIP                                |                      | Wskaż powód uzyskania dochodu<br>wybierz z listy | ~     |

# Ekran nr 3B – dochody opodatkowane w formie ryczałtu ewidencjonowanego lub karty podatkowej

Ekran 3B zostanie wyświetlony, jeżeli na Ekranie 2 zaznaczyłeś TAK w kolumnie B.

Ekran ten dotyczy dochodów z pozarolniczej działalności gospodarczej opodatkowanej w formie ryczałtu ewidencjonowanego lub karty podatkowej, dochodów z umów najmu, podnajmu, dzierżawy, poddzierżawy lub innych umów o podobnym charakterze, jeżeli umowy te nie są zawierane w ramach prowadzonej przez członka rodziny pozarolniczej działalności gospodarczej.

#### Do wypełnienia tego ekranu przydadzą się Tobie:

- 1. zaświadczenie z urzędu skarbowego o wysokości osiągniętego przychodu z działalności opodatkowanej ryczałtem z określeniem stawki podatkowej,
- 2. decyzja urzędu gminy o wysokości podatku z karty podatkowej,

Klikając przycisk dodaj, znajdujący się w tabelce na dole ekranu, dodasz informacje o dochodach.

| Rodzaj dochodu | Okresy osiągania dochodu w roku 2019 |         |  |  |  |  |
|----------------|--------------------------------------|---------|--|--|--|--|
|                |                                      | dodaj 🍧 |  |  |  |  |
|                | Rysunek 15                           |         |  |  |  |  |

Wybór opcji *NIE* lub *TAK* w polu *Czy osiągany w dniu składania wniosku* decyduje o tym, czy dochód zostanie potraktowany jako utracony, czy uzyskany. Szczegółową informację na temat tego, który dochód uważa się za uzyskany, a który za utracony, uzyskasz, klikając w jeden ze znajdujących się na stronie linków.

| Rodzaj dochodu                                           |                                           | Okresy osiągania dochodu w roku 2019                          |
|----------------------------------------------------------|-------------------------------------------|---------------------------------------------------------------|
| Działalność gospodarcza opodatkowana w formie ryczałtu 💙 | Stawka<br>podatkowa<br>Przychód<br>roczny | Data początkowa:<br>2019-01-01<br>Data końcowa:<br>2019-12-31 |
|                                                          |                                           | Czy osiągany w dniu O NIE                                     |
|                                                          |                                           | Składania wniosku O TAK                                       |

**Pamiętaj!** Uzyskanie lub utratę dochodu należy udokumentować. Na przykład jeśli utrata dochodu spowodowana była zakończeniem wykonywania pozarolniczej działalności gospodarczej, przedstaw wydruk z Centralnej Ewidencji i Informacji o Działalności Gospodarczej Rzeczypospolitej Polskiej.

Jeśli w polu *Czy osiągany w dniu składania wniosku* wybierzesz opcję *NIE*, to pojawi się sekcja, w której podaj powód utraty dochodu. Jeżeli jest on inny niż powody wymienione na liście, wtedy wybierz wariant *żaden z powyższych powodów*. Wskazanie tej opcji spowoduje, że dochód **nie będzie traktowany** jako dochód utracony.

| Rodzaj dochodu                                           |                            | Okresy osiągania dochodu w roku 2019 |
|----------------------------------------------------------|----------------------------|--------------------------------------|
| Działalność gospodarcza opodatkowana w formie ryczałtu 💙 | kowana w formie ryczałtu V |                                      |
|                                                          | NIP                        | Czy osiągany w dniu składania 💿 NIE  |
|                                                          |                            | wniosku O TAK                        |
|                                                          |                            | Wskaż powód utracenia dochodu        |
|                                                          |                            | wybierz z listy 🗸                    |

Rysunek 17

Wybór opcji *TAK* spowoduje pojawienie się pola, w którym będziesz mógł wskazać powód uzyskania dochodu.

| Rodzaj dochodu                                           |                                                    | Okresy osiągania dochodu w roku 2019                                                                                    |
|----------------------------------------------------------|----------------------------------------------------|----------------------------------------------------------------------------------------------------|
| Działalność gospodarcza opodatkowana w formie ryczałtu 💙 | Stawka stawka 2%<br>Przychód<br>noczny 0.00<br>NIP | Data początkowa:<br>2019-02-01<br>Data końcowa:<br>2019-12-31<br>Czy osiągany w dniu składania<br>wniosku<br>NIE<br>TAK |
|                                                          | <b>_</b>                                           | Wskaż powód uzyskania dochodu                                                                                           |
|                                                          |                                                    |                                                                                                    |

# Ekrany nr 3C – dochody niepodlegające opodatkowaniu pod. dochodowym od osób fizycznych

Ekran 3C zostanie wyświetlony, jeżeli na Ekranie 2 zaznaczyłeś TAK w kolumnie C.

Ekran ten przedstawia wszystkie dochody niepodlegające opodatkowaniu podatkiem dochodowym od osób fizycznych. Najczęściej spotykane dochody tego typu to dochody z zagranicy, dochody z gospodarstwa rolnego, alimenty, świadczenia związane z pełnieniem obowiązków społecznych. Kliknij *rozwiń* przy tym rodzaju dochodu, który chcesz wprowadzić.

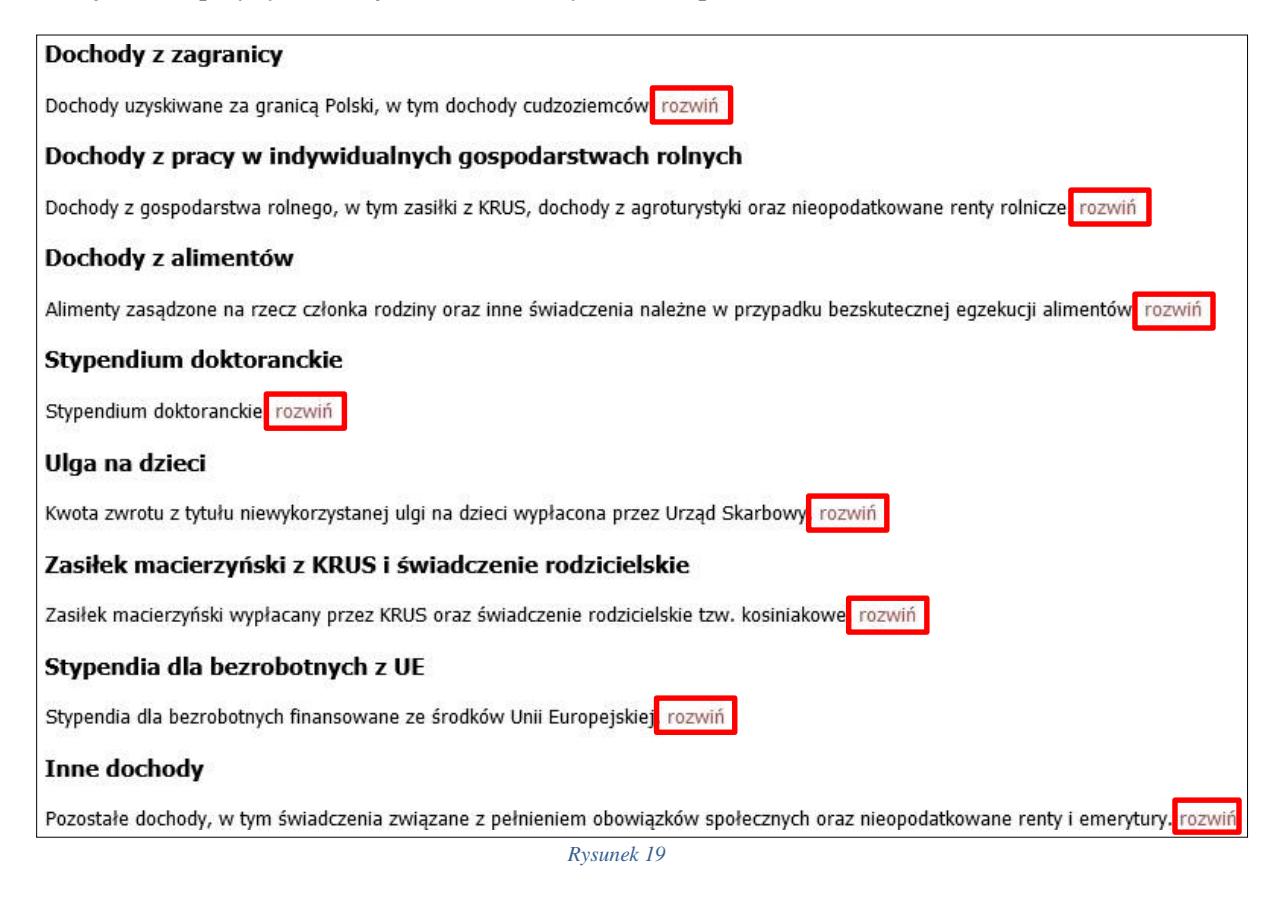

Zapoznaj się z informacjami wyświetlonymi na ekranie, a następnie kliknij w tabeli przycisk *dodaj*.

W kolejnych podrozdziałach znajdziesz informacje, na co zwrócić uwagę podczas wprowadzania danych dotyczących poszczególnych rodzajów dochodów.

**Pamiętaj!** Każdy pełnoletni członek rodziny wnioskodawcy **musi złożyć oświadczenie** o dochodach niepodlegających opodatkowaniu, nawet jeżeli takich dochodów nie osiągał (wzór do pobrania po kliknięciu w link *pobierz druk oświadczenia* lub jako załącznik nr 7 do Regulaminu świadczeń dla studentów i doktorantów).

## DOCHODY Z ZAGRANICY

W przypadku osiągania dochodów poza granicami Rzeczpospolitej Polskiej, dokonaj ich przeliczenia na podstawie średniego kursu waluty, ogłaszanego przez Prezesa Narodowego Banku Polskiego (NBP) z ostatniego dnia roboczego roku kalendarzowego, z którego dochód stanowi podstawę ustalenia prawa do stypendium socjalnego, np. składasz wniosek 1 października 2020 r., uzyskałeś dochód poza granicami kraju w 2019 r., dochód ten przelicz na podstawie kursu waluty podanego w ostatniej tabeli kursowej z grudnia 2019 r.

Uwaga! Tabele kursów walut znajdziesz na EKRANIE nr 1

W przypadku, gdy Ty lub członek rodziny uzyskaliście dochód poza granicami Rzeczypospolitej Polskiej, który nie był osiągany w roku kalendarzowym stanowiącym podstawę ustalenia prawa do stypendium socjalnego, przeliczenia tego dochodu dokonaj na podstawie średniego kursu waluty z ostatniego dnia roboczego miesiąca następującego po miesiącu, w którym dochód został osiągnięty, np. składasz wniosek 1 października 2020 r., od dnia 19 maja 2020 r. zacząłeś uzyskiwać dochód poza granicami kraju, uzyskany dochód przelicz na podstawie kursu waluty podanego w ostatniej tabeli kursowej z czerwca 2020 r.

| Uwaga ! Dokumenty składane w języku obcym dostarcz w tłumaczeniu na język polski. |                                                                                         |                                                                                                    |  |
|-----------------------------------------------------------------------------------|-----------------------------------------------------------------------------------------|----------------------------------------------------------------------------------------------------|--|
| Rodzaj dochodu                                                                    | Wartości poszczagólnych elementów wyrzagodzenia                                         | Okresy osladanja dochodu w roku                                                                               |  |
| wybierz z listy 👻                                                                 | Dochód brutto       Podatek       Ubezpieczenie społeczne       Ubezpieczenie zdrowotne | Data początkowa:<br>2019-01-01<br>Data końcowa:<br>2019-12-31<br>Czy osiągany w dniu składania wniosku<br>TAK |  |

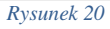

Wybór opcji *NIE* lub *TAK* w polu *Czy osiągany w dniu składania wniosku* decyduje o tym, czy dochód zostanie potraktowany jako utracony, czy uzyskany. Szczegółową informację na temat tego, jaki dochód uważa się za uzyskany, a jaki za utracony, uzyskasz, klikając w odpowiedni link na górze strony.

Jeśli w polu *Czy osiągany w dniu składania wniosku* wybierzesz opcję *NIE*, to pojawi się sekcja, w której podaj powód utraty dochodu. Jeżeli jest on inny niż powody wymienione na liście, wtedy wybierz wariant *żaden z powyższych powodów*. Wskazanie tej opcji spowoduje, że dochód **nie będzie traktowany** jako dochód utracony.

| Pamiętaj! Uzyskanie lub | utratę dochodu należy | zawsze udokumentować. |
|-------------------------|-----------------------|-----------------------|
|-------------------------|-----------------------|-----------------------|

## DOCHODY Z PRACY W INDYWIDULANYCH GOSPODARSTWACH ROLNYCH

Do wypełnienia tej tabeli potrzebne Ci będzie zaświadczenie z urzędu gminy, potwierdzające posiadanie w roku bieżącym gospodarstwa rolnego o powierzchni wyrażonej w hektarach przeliczeniowych oraz fizycznych.

| Rodzaj dochodu                   | Wartości poszczególnych elementów wynagrodzenia                                          | Okresy osiągania dochodu                                      |  |
|----------------------------------|------------------------------------------------------------------------------------------|---------------------------------------------------------------|--|
| Dochody z gospodarstwa rolnego 💙 | Całkowita<br>powierzchnia w<br>ha fizycznych<br>Powierzchnia w<br>ha<br>przeliczeniowych | Data początkowa:<br>2019-01-01<br>Data końcowa:<br>2019-12-31 |  |
|                                  | Rodzaj<br>własności wybierz z listy 🗸                                                    | Czy osiągany w dniu<br>składania wniosku O TAK                |  |

Rysunek 21

**Uwaga !** Przy ustalaniu dochodu z gospodarstwa rolnego nie uwzględnia się dopłat bezpośrednich uzyskanych w ramach Wspólnej Polityki Rolnej Unii Europejskiej.

**Uwaga !** W przypadku współwłasności gospodarstwa rolnego wpisz tylko hektary przeliczeniowe, w części należącej do osoby z rodziny, której dochody podajesz.

Na przykład, jeżeli rodzice są współwłaścicielami gospodarstwa rolnego, a zaświadczenie przedstawia łączną wielkość gospodarstwa rolnego, wpisz ½ hektarów przeliczeniowych w okna dla każdego z rodziców, a w polu *Rodzaj własności* wybierz *współwłaściciel*. Wtedy przykładowo Anna i Jan Kowalscy, gdy są współwłaścicielami gospodarstwa rolnego o powierzchni 23 hektarów fizycznych, co stanowi 18 hektarów przeliczeniowych, na *Ekranie 3C* dotyczącym Anny wpiszesz 9 hektarów przeliczeniowych i 23 hektary fizyczne, a na *Ekranie 3C* dotyczącym Jana również wpiszesz 9 hektarów przeliczeniowych i 23 hektary fizyczne.

W przypadku, gdy w polu *Rodzaj własności* wybierzesz opcję *dzierżawa od ANR* lub *dzierżawa od rencisty/emeryta rolniczego*, wyświetlone zostanie dodatkowe pole, w które należy wpisać kwotę zapłaconego czynszu. System pomniejszy dochód z gospodarstwa o zapłacony czynsz.

| Rodzaj dochodu                   | Wartości poszczegó                           | lnych elementów wynagrodzenia | Okresy osiągania dochodu                       |
|----------------------------------|----------------------------------------------|-------------------------------|------------------------------------------------|
| Dochody z gospodarstwa rolnego 💙 | Całkowita<br>powierzchnia w<br>ha fizycznych |                               | Data początkowa:                               |
|                                  | Powierzchnia w<br>ha<br>przeliczeniowych     |                               | Data końcowa:                                  |
|                                  | Rodzaj<br>własności                          | dzierżawa od ANR 🗸 🗸          |                                                |
|                                  | zapłacony<br>czynsz z tytułu<br>dzierżawy    | 0.00                          | Czy osiągany w dniu<br>składania wniosku O TAK |

Rysunek 22

Pamiętaj! Do wniosku dołącz umowę dzierżawy ziemi z wyszczególnioną kwotą czynszu.

Wybór opcji *NIE* lub *TAK* w polu *Czy osiągany w dniu składania wniosku* decyduje o tym, czy dochód zostanie potraktowany jako utracony, czy uzyskany. Szczegółową informację na temat tego, jaki dochód uważa się za uzyskany, a jaki za utracony, uzyskasz, klikając w jeden ze znajdujących się na stronie linków.

Jeśli w polu *Czy osiągany w dniu składania wniosku* wybierzesz opcję *NIE*, to pojawi się sekcja, w której podaj powód utraty dochodu. Jeżeli jest on inny niż powody wymienione na liście, wtedy wybierz wariant *żaden z powyższych powodów*. Wskazanie tej opcji spowoduje, że dochód **nie będzie traktowany** jako dochód utracony.

**Uwaga!** Sprzedaż lub darowizna części lub całości gospodarstwa rolnego nie stanowi utraty dochodu.

**Pamiętaj!** Uzyskanie lub utratę dochodu należy udokumentować.

**Pamiętaj!** Jeżeli uzyskujesz dochody niepodlegające opodatkowaniu, jesteś zobowiązany dołączyć do wniosku również zaświadczenie z Urzędu Skarbowego potwierdzające wysokość uzyskiwanych dochodów lub zaświadczenie potwierdzające niezłożenie zeznania podatkowego.

## INNE DOCHODY Z ROLNICTWA – zasiłki chorobowe, dochody z agroturystyki

Jeżeli uzyskałeś (Ty lub członkowie Twojej rodziny) inne dochody z rolnictwa, szczególnie zasiłki chorobowe, dochody z agroturystyki lub wynajmu pokoi gościnnych, dodaj je w tabeli i wpisz dla każdego rodzaju dochodu (osobno) łączny dochód uzyskany w roku objętym oświadczeniem.

| Rodzaj dochodu  | Dochód |
|-----------------|--------|
| wybierz z listy |        |

## ALIMENTY

Na tym ekranie wpisz miesięczną wysokość:

- 1. alimentów zasądzonych na rzecz dzieci w rodzinie,
- 2. zaliczki alimentacyjnej,
- 3. świadczenia pieniężnego wypłaconego w przypadku bezskuteczności egzekucji alimentów.

#### Do wypełnienia tego ekranu mogą Ci się przydać:

- 1. aktualny wyrok zasądzający alimenty,
- 2. zaświadczenie z Funduszu Alimentacyjnego,
- 3. zaświadczenie od komornika.

| Rodzaj dochodu                                    | Wartości poszczególnych elementów<br>wynagrodzenia | Okresy osiągania dochodu                                      |       |
|---------------------------------------------------|----------------------------------------------------|---------------------------------------------------------------|-------|
| ALIMENTY zasądzone na rzecz dzieci w rodzinie 🗸 🗸 | Miesięczna wysokość<br>świadczenia                 | Data początkowa:<br>2019-01-01<br>Data końcowa:<br>2019-12-31 |       |
|                                                   |                                                    | Czy osiągany w dniu                                           | O NIE |
|                                                   |                                                    | składania wniosku                                             | O TAK |

Rysunek 24

Wybór opcji *NIE* lub *TAK* w polu *Czy osiągany w dniu składania wniosku* decyduje o tym, czy dochód zostanie potraktowany jako utracony czy uzyskany. Szczegółową informację na temat tego, jaki dochód uważa się za uzyskany, a jaki za utracony, uzyskasz, klikając w jeden ze znajdujących się na stronie linków.

**Uwaga !** Śmierć osoby zobowiązanej do świadczeń alimentacyjnych lub postanowienie sądu o wygaśnięciu obowiązku alimentacyjnego powoduje, że dochód z alimentów uważany jest za utracony.

Pamiętaj! Uzyskanie lub utratę dochodu należy udokumentować.

**Uwaga !** W przypadku rozwodu rodziców brak alimentów zasądzonych na rzecz dzieci, nakłada na Ciebie obowiązek wykazania dochodów obojga rodziców.

## STYPENDIA DOKTORANCKIE

W tabeli podaj miesięczną wysokość otrzymywanego, np. przez rodzeństwo, stypendium doktoranckiego.

| Rodzaj dochodu            | Wartości poszczególnych elementów wynagrodzenia | Okresy osiągania dochodu                                      |
|---------------------------|-------------------------------------------------|---------------------------------------------------------------|
| STYPENDIUM doktoranckie 💙 | Miesięczna wysokość<br>świadczenia              | Data początkowa:<br>2019-01-01<br>Data końcowa:<br>2019-12-31 |
|                           |                                                 | Czy osiągany w dniu składania<br>wniosku O TAK                |
|                           | Rysunek 25                                      |                                                               |

**Uwaga!** Do dochodów niepodlegających opodatkowaniu **nie zalicza się stypendium** socjalnego, stypendium dla osób niepełnosprawnych, zapomogi, stypendium rektora dla studentów/doktorantów, stypendium ministra dla studentów i doktorantów.

Wybór opcji *NIE* lub **TAK** w polu *Czy osiągany w dniu składania wniosku* decyduje o tym, czy dochód zostanie potraktowany jako utracony czy uzyskany. Szczegółową informację na temat tego, jaki dochód uważa się za uzyskany, a jaki za utracony, uzyskasz, klikając w jeden ze znajdujących się na stronie linków.

**Pamiętaj!** Uzyskanie lub utratę dochodu należy udokumentować.

## ULGI NA DZIECI

**Do wypełnienia tej tabelki potrzebne Ci będzie** zaświadczenie z urzędu skarbowego o wysokości zwrotu z tytułu ulgi na dzieci.

| Rodzaj dochodu                                            | Dochód |  |
|-----------------------------------------------------------|--------|--|
| Kwota zwrotu otrzymana z tytułu niewykorzystanej ulgi r 🔽 |        |  |

## ZASIŁEK MACIERZYŃSKI (Z KRUS) I ŚWIADCZENIA RODZICIELSKIE

Tutaj wpisz **miesięczną wysokość** otrzymywanego świadczenia rodzicielskiego lub zasiłku macierzyńskiego.

| <b>UWAGA !</b> Świadc:<br>otrzymuje zasiłek ro | zenie rodzicielskie nie jest tym samy<br>odzinny, <b>nie uwzględniasz</b> tego świa | vm co zasiłek rodzinny. Jeżeli rodzina<br>adczenia.                                                         |
|------------------------------------------------|-------------------------------------------------------------------------------------|----------------------------------------------------------------------------------------------------|
| Rodzaj dochodu                                 | Wartości poszczególnych elementów<br>wynagrodzenia                                  | Okresy osiągania dochodu                                                                                    |
| Świadczenie rodzicielskie 🗸 🗸                  | Dochód                                                                              | Data początkowa:<br>2019-01-01 Data końcowa:<br>2019-12-31 Czy osiągany w dniu składania<br>wniosku NIE TAK |

Rysunek 27

Wybór opcji *NIE* lub *TAK* w polu *Czy osiągany w dniu składania wniosku*, decyduje o tym, czy dochód zostanie potraktowany jako utracony czy uzyskany. Szczegółową informację na temat tego, jaki dochód uważa się za uzyskany, a jaki za utracony, uzyskasz, klikając w jeden ze znajdujących się na stronie linków.

Pamiętaj! Uzyskanie lub utratę dochodu należy udokumentować.

## STYPENDIA DLA BEZROBOTNYCH FINANSOWANE ZE ŚRODKÓW UNII EUROPEJSKIEJ

Wpisz dochód **roczny netto** otrzymywanego stypendium dla bezrobotnych finansowanego ze środków Unii Europejskiej.

**Pamiętaj!** Nie podawaj tutaj opodatkowanych zasiłków dla bezrobotnych finansowanych z innych źródeł niż środki Unii Europejskiej.

| Rodzaj dochodu      |   | Wartość świadczenia | Okresy osiągania dochodu                                      |
|---------------------|---|---------------------|---------------------------------------------------------------|
| wybierz z listy 🗸 🗸 | > | Dochód roczny netto | Data początkowa:<br>2019-01-01<br>Data końcowa:<br>2019-12-31 |
|                     |   |                     |                                                               |
|                     |   |                     | Czy osiągany w oniu skradania wniosku                         |

Rysunek 28

Wybór opcji *NIE* lub **TAK** w polu *Czy osiągany w dniu składania wniosku* decyduje o tym, czy dochód zostanie potraktowany jako utracony czy uzyskany. Szczegółową informację na temat tego, jaki dochód uważa się za uzyskany, a jaki za utracony, uzyskasz, klikając w jeden ze znajdujących się na stronie linków.

Pamiętaj! Uzyskanie lub utratę dochodu należy udokumentować.

## INNE DOCHODY NIEOPODATKOWANE

Jeśli posiadasz inne dochody **niepodlegające opodatkowaniu**, wybierz z listy ich rodzaj i wpisz kwotę dochodu. Najczęściej są to świadczenia związane z pełnieniem obowiązków społecznych, np. diety radnych, sołtysa lub diety za udział w pracach komisji wyborczej.

| Rodzaj dochodu    | Dochód |
|-------------------|--------|
| wybierz z listy 🗸 |        |
| Rysunek 29        | )      |

Z rozwijanej listy możesz wybrać pozycję **"inne"** i wpisać, np. wysokość otrzymywanego stypendium pomostowego, które przyznawane jest przez osoby fizyczne lub osoby prawne niebędące państwowymi ani samorządowymi osobami prawnymi. Na pierwszym roku studiów takie stypendium przyznawane jest na podstawie kryterium ekonomiczno-społecznego i **nie stanowi dochodu**, natomiast na wyższych latach studiów ma funkcję stypendium naukowego i **stanowi dochód**.

Te świadczenia jednak nie są zaliczane do dochodu uzyskanego ani utraconego.

#### Przykłady:

- 1. Jeśli jesteś studentem I roku i otrzymujesz stypendium pomostowe o charakterze socjalnym, to do stypendium socjalnego nie wykazujesz tego stypendium pomostowego, ponieważ nie jest ono dochodem uzyskanym.
- 2. Jeśli jesteś studentem II roku i na I roku otrzymywałeś stypendium pomostowe o charakterze socjalnym, przedstaw dokumenty o stypendium pomostowym w roku objętym dokumentowaniem. Nie będzie ono traktowane jako dochód, ponieważ miało charakter socjalny.
- 3. Jeśli jesteś studentem III roku i na II roku otrzymywałeś stypendium pomostowe o charakterze naukowym (na podstawie średniej ocen), przedstaw dokumenty o stypendium pomostowym w roku objętym dokumentowaniem (za X-XII bo wtedy miało ono charakter naukowy). Stanowi ono Twój dochód, niezależnie od tego, czy na obecnym roku zostało Ci ono przyznane (to stypendium nie jest dochodem utraconym).

Ta sama zasada dotyczy Twojego rodzeństwa, które wykazujesz we wspólnym gospodarstwie domowym.

Pamiętaj! Musisz przedstawić zaświadczenia potwierdzające wysokość uzyskanego dochodu.

# Ekrany nr 3D – pomniejszenie dochodów o zapłacone alimenty

Jeśli na Ekranie 2 w kolumnie D zaznaczyłeś TAK, to pojawi się Ekran 3D.

Dochód można pomniejszyć o alimenty płacone na rzecz osób spoza rodziny studenta.

#### Do wypełnienia tego ekranu przydadzą się dokumenty jak:

- 1. wyrok sądu orzekający o wysokości należnych alimentów,
- 2. potwierdzenie płatności alimentów.

| Npisz kwotę wydatków poniesionych z tytułu płacenia alimentów na | rzecz osób spoza rodziny:      |
|------------------------------------------------------------------|--------------------------------|
| Wydatki, o które można pomniejszyć dochody w rodzinie studenta   | Wysokość poniesionych wydatków |
| wybierz z listy                                                  |                                |

# Ekrany nr 3E – nowe dochody

Ekran ten pojawi się w przypadku zaznaczenia *TAK* w kolumnie E na *Ekranie 2*, czyli w przypadku uzyskiwania dochodu w roku bieżącym.

Jeśli w roku bieżącym Ty lub członek Twojej rodziny podjęliście pracę, zarejestrowaliście działalność gospodarczą, uzyskaliście rentę, emeryturę lub inne dochody, to wpisz je na tym ekranie.

#### Do udokumentowania uzyskanego dochodu może Ci się przydać:

- 1. zaświadczenie o rodzaju dochodu i wysokości dochodu netto uzyskanego w miesiącu następnym po uzyskaniu dochodu,
- 2. umowa/decyzja, na podstawie której dochód został uzyskany,
- 3. wydruk z Centralnej Ewidencji i Informacji o Działalności Gospodarczej Rzeczypospolitej Polskiej.

Kliknij dodaj przy tym rodzaju dochodu, który chcesz wprowadzić.

| Nowe dochody po roku 2019                                                                                                    |  |  |
|----------------------------------------------------------------------------------------------------|--|--|
| Niektóre dochody można uznać za uzyskane, jeśli członek rodziny zaczął je uzyskiwać po 2019 r. i osiąga je w dniu składania wniosku. Zapoznaj się ze<br>szczegółowymi informacjami o dochodach uzyskanych.                                                                                                    |  |  |
| Kliknij, aby zapoznać się ze szczegółowymi informacjami o dochodach uzyskanych.                                                                                                    |  |  |
| Wskaż nowe dochody, które nie były uzyskiwane w 2019 r., ale są uzyskiwane na dzień składania wniosku.                                                                                                    |  |  |
| Wpisz wysokość netto dochodu osiągniętego za miesiąc następujący po miesiącu, w którym nastąpiło uzyskanie dochodu.                                                                                                    |  |  |
| Przykład: jeśli członkowi rodziny została przyznana renta w lutym to należy wpisać dochód za marzec (bez względu na to kiedy renta została wypłacona).                                                                                                    |  |  |
| Podaj wyłącznie nowe dochody, które są aktualnie uzyskiwane.                                                                                                    |  |  |
| Rodzaj dochodu Daty osiągania dochodu dodaj 🕤                                                                                                    |  |  |
| Zatrudnienie lub pozarolnicza działalność gospodarcza po roku 2019                                                                                                    |  |  |
| Wskaż, czy członek rodziny był zatrudniony, wykonywał inną pracę zarobkową lub prowadził działalność gospodarczą po roku 2019.                                                                                                    |  |  |
| Kliknij, aby zapoznać się ze szczegółowymi informacjami o utracie i uzyskaniu dochodu z tytułu zatrudnienia i prowadzenia działalności gospodarczej.                                                                                                    |  |  |
| Jeżeli członek rodziny rozpoczął po 2019 r. działalność gospodarczą opodatkowaną na podstawie przepisów o zryczałtowanym podatku dochodowym to<br>na potwierdzenie dochodu za miesiąc następujący po miesiącu, w którym nastąpiło uzyskanie dochodu, przedłóż <b>oświadczenie członka rodziny</b><br>zawierające klauzulę: "Jestem świadomy odpowiedzialności karnej za złożenie fałszywego oświadczenia".                                                                                                   |  |  |
| Na ekranie 3E wskaż wyłącznie zatrudnienie (lub inną pracę zarobkową) lub prowadzoną pozarolniczą działalność gospodarczą, która rozpoczęła się po roku 2019, bez względu na to, czy dochód ten jest aktualnie uzyskiwany.<br>Zatrudnienie lub prowadzenie działalności gospodarczej, które rozpoczęły się w 2019 należy wskazać na ekranie 3A lub 3B.<br>Jeśli podajesz zagraniczny numer identyfikacji podatkowej, koniecznie poprzedź go odpowiednim kodem kraju np.<br>'UA123456789' albo 'HU123456789'. |  |  |
| Rodzaj dochodu Daty osiągania dochodu Wysokość dochodu za drugi miesiąc NIP<br>dodaj 🕤                                                                                                    |  |  |

## NOWE DOCHODY inne niż z tytułu zatrudnienia lub pozarolniczej działalności gospodarczej

Wskaż nowe dochody uzyskane w roku bieżącym, które są osiągane w dniu składania wniosku.

**Uwaga!** W tej tabeli podaj wyłącznie dochody netto, które są obecnie uzyskiwane, **z wyjątkiem** uzyskiwanych z tytułu zatrudnienia, umowy o dzieło, umowy zlecenia, działalności gospodarczej.

Jeśli w polu *Czy osiągany w dniu składania wniosku* wybierzesz opcję *TAK*, podaj wysokość **dochodu netto** za drugi miesiąc licząc od daty rozpoczęcia jego uzyskiwania.

| Rodzaj dochodu                                 | Daty osiągania dochodu                |       |  |
|------------------------------------------------|---------------------------------------|-------|--|
| and a fan die beker tere die berechstere be    | Data początkowa:                      |       |  |
| asysteme zasika no stypendium die sezioosityen | Cru ociacamu u daju skladanja uniosku | O NIE |  |
|                                                | Czy osiągany w oniu skradania wniosku | ОТАК  |  |
| Rysu                                           | nek 32                                |       |  |

**Uwaga ! J**eżeli składasz wniosek np. 1 października 2020 r., a członek Twojej rodziny uzyskał prawo do emerytury w kwietniu i otrzymuje ją **w dniu składania wniosku**, podaj dochód za maj (bez względu, kiedy dochód został wypłacony).

## NOWE DOCHODY

z tytułu zatrudnienia lub pozarolniczej działalności gospodarczej

Jeśli dochód zaczął być uzyskiwany w bieżącym roku z takich tytułów jak:

- zatrudnienie wynikające ze stosunku pracy lub stosunku służbowego,
- umowy zlecenia, umowy o dzieło,
- prowadzenie działalności gospodarczej wpisz dochód netto z miesiąca następującego po miesiącu, w którym dochód został uzyskany, nawet jeżeli nie występuje już w dniu składania wniosku.

#### Przykłady:

- 1. Składasz wniosek 1 października 2020 r. Dochód w roku bieżącym z umowy zlecenia uzyskiwany był od marca do czerwca. Wpisz w ekran dochód netto uzyskany za kwiecień, podając również NIP pracodawcy.
- 2. Składasz wniosek 1 października 2020 r. Dochód w bieżącym roku z umowy o dzieło uzyskiwany jest od lipca i osiągany jest w dniu składania wniosku, wpisz w ekran dochód netto uzyskany za sierpień podając również NIP pracodawcy.
- **3**. Składasz wniosek 1 października 2020 r. Dochód w bieżącym roku z umowy o dzieło uzyskiwany był od lutego do kwietnia, a następnie z umowy zlecenie od lipca do sierpnia, wpisz w ekran dochód netto uzyskany z umowy o dzieło za marzec, a następnie z umowy zlecenie za sierpień podając również NIP pracodawców.

**Uwaga** ! Podaj dochód uzyskany w roku bieżącym z zatrudnienia lub rozpoczęcia działalności gospodarczej **nawet jeśli dochód ten już nie występuje w dniu składania wniosku**.

**Pamiętaj!** Musisz przedstawić zaświadczenia potwierdzające wysokość uzyskanego dochodu.

| Uwaga ! Nie zapomnij podać NIP pracodawcy.                                                     |                                                       |                                    |                                      |     |            |
|------------------------------------------------------------------------------------------------|-------------------------------------------------------|------------------------------------|--------------------------------------|-----|------------|
|                                                                                                |                                                       |                                    |                                      |     |            |
| Rodzaj dochodu                                                                                 | Daty osiągania dochodu Wi<br>dr                       |                                    | Wysokość dochodu za<br>drugi miesiąc | NIP |            |
| Wynagrodzenia i inne przychody ze stosuniu służbowego V     Czy osiągany w dniu składania VIIE |                                                       |                                    |                                      |     |            |
|                                                                                                | Czy osiągany w dniu składania<br>wniosku              | <ul> <li>N0</li> <li>T/</li> </ul> | IE<br>AK                             | 200 | 7770005497 |
|                                                                                                | Wskaż powód uzyskania dochodu                         |                                    |                                      |     |            |
|                                                                                                | uzyskanie zatrudnienia lub innej pracy zarobkowej 🗸 🤟 |                                    | ~                                    |     |            |

Rysunek 33

**Uwaga!** Dochód z zatrudnienia lub z prowadzenia działalności gospodarczej, który został zawarty w zaświadczeniu z urzędu skarbowego należy wskazać na ekranie 3A lub 3B.

**Uwaga !** Tutaj wpisujesz **wysokość dochodu netto z miesiąca następującego po miesiącu, w którym uzyskałeś dochód**. Na przykład jeśli członek Twojej rodziny zawarł umowę zlecenie w kwietniu, to podaj dochód za maj (bez względu kiedy dochód został wypłacony).

# Ekran nr 4 – ubieganie się o świadczenie bez wykazywania dochodów rodziców (opiekunów) i ich dzieci

Zapoznaj się z informacjami zamieszczonymi na tym ekranie i sprawdź, czy możesz ubiegać się o stypendium socjalne/ zapomogę, **nie wykazując** dochodów osiąganych przez rodziców, opiekunów prawnych lub faktycznych i będących na ich utrzymaniu dzieci.

| Ubieg                                                                                                    | ganie się o świadczenia bez podawania dochodów rodziców lub opiekunów oraz ich dzieci                                                                                                    |  |  |
|----------------------------------------------------------------------------------------------------|----------------------------------------------------------------------------------------------------|--|--|
| Możesz złożyć oświadczenie o dochodach bez wykazywania dochodów osiąganych przez rodziców, opiekunów prawnych lub faktycznych i będących na ich<br>utrzymaniu dzieci, jeśli <b>nie prowadzisz wspólnego gospodarstwa domowego z żadnym z rodziców</b> i potwierdziłeś ten fakt w złożonym<br>oświadczeniu oraz spełniasz jeden z warunków: |                                                                                                    |  |  |
| <ul> <li>jeżeli ukończyłeś 26 r. ż.</li> <li>pozostajesz w związku małżeńskim</li> <li>masz na utrzymaniu dzieci</li> </ul>                                                                                                    |                                                                                                    |  |  |
| <ul> <li>osia</li> </ul>                                                                                                    | agnałeś pełnoletność przebywając w pieczy zastępczej lub                                                                                                    |  |  |
| • pos<br>930                                                                                                    | siadasz stałe źródło dochodów, a Twój przeciętny miesięczny dochód w poprzednim roku podatkowym oraz w roku bieżącym jest wyższy lub równy<br>0.35 zł                                                                                                    |  |  |
|                                                                                                    |                                                                                                    |  |  |
| (1                                                                                                    | Prowadzenie wspólnego gospodarstwa domowego oznacza pozostawanie na częściowym lub całkowitym utrzymaniu osoby, z którą się gospodarstwo domowe prowadzi. Na okoliczność wspólnego gospodarowania składają się także takie elementy jak np. ponoszenie kosztów i opłat za mieszkanie, opieka udzielana w chorobie, wykonywanie zwykłych czynności związanych z prowadzeniem gospodarstwa domowego czy też dysponowanie wspólnym dochodem z przeznaczeniem na zaspokojenie potrzeb życiowych. |  |  |
|                                                                                                    | Czy prowadzisz wspólne gospodarstwo domowe z którymkolwiek z rodziców lub opiekunów?                                                                                                    |  |  |
| 0                                                                                                    |                                                                                                    |  |  |
| •                                                                                                    | NLE                                                                                                    |  |  |
| 0                                                                                                    | ТАК                                                                                                    |  |  |
| L                                                                                                    |                                                                                                    |  |  |

Rysunek 34

Jeśli w pytaniu *Czy prowadzisz wspólne gospodarstwo domowe z którymkolwiek z rodziców?* zaznaczysz *NIE*, nastąpi rozwinięcie ekranu, na którym sprawdzisz, czy spełniasz, co najmniej jeden warunek uprawniający do nieuwzględniania dochodów rodziców, opiekunów faktycznych, prawnych i pozostających na ich utrzymaniu dzieci.

| v      | Varur                                                                                                    | iki określone w art. 88 ust. 2 pkt 1-4 ustawy Prawo o szkolnictwie wyższym i nauce |  |  |
|--------|----------------------------------------------------------------------------------------------------|------------------------------------------------------------------------------------|--|--|
| M<br>W | Możesz nie uwzględniać dochodów rodziców, opiekunów faktycznych, prawnych i pozostających na ich utrzymaniu dzieci, o ile, poza nieprowadzeniem wspólnego gospodarstwa z rodzicami, spełniasz <b>co najmniej jeden</b> z poniższych warunków. |                                                                                    |  |  |
| `      | ✓ Mam ukończone 26 lat                                                                                                    |                                                                                    |  |  |
| )      | × Jestem w związku małżeńskim                                                                                                    |                                                                                    |  |  |
| )      | × Ma                                                                                                    | m na utrzymaniu dziecko (również przysposobione)                                   |  |  |
|        |                                                                                                    | Czy osiągnęłaś/eś pełnoletność przebywając w pieczy zastępczej?                    |  |  |
|        | ۲                                                                                                    | NIE                                                                                |  |  |
|        | 0                                                                                                    | ТАК                                                                                |  |  |

Jeśli nie spełniasz żadnego z tych warunków (przy każdym z nich znajduje się czerwony krzyżyk) i na pytanie *Czy osiągnęłaś/eś pełnoletniość przebywając w pieczy zastępczej?* odpowiesz *NIE*, zostaniesz zapytany o stałe źródło dochodów oraz średni miesięczny dochód.

| Warur                                                                                                    | Warunki określone w art. 88 ust, 2 pkt 5 ustawy Prawo o szkolnictwie wyższym i nauce                                                                                                    |  |  |  |
|----------------------------------------------------------------------------------------------------|----------------------------------------------------------------------------------------------------|--|--|--|
| Możesz nie uwzględniać dochodów rodziców, opiekunów faktycznych lub prawnych oraz pozostających na ich utrzymaniu dzieci, o ile, poza<br>nieprowadzeniem wspólnego gospodarstwa z rodzicami, spełniasz <b>łącznie</b> poniższe warunki.                   |                                                                                                    |  |  |  |
| <ul> <li>posiadasz stałe źródło dochodów,</li> <li>Twój przeciętny miesięczny dochód w poprzednim roku podatkowym jest wyższy lub równy 792.35 zł,</li> <li>Twój przeciętny miesięczny dochód w roku bieżącym jest wyższy lub równy 792.35 zł.</li> </ul> |                                                                                                    |  |  |  |
| 9                                                                                                    | Za stałe źródło dochodów wnioskodawcy może być uznane wynagrodzenie z tytułu umowy o pracę, a także między innymi: renta po<br>zmarłym rodzicu, renta inwalidzka, alimenty, cyklicznie zawierane umowy zlecenia, umowy o dzieło, stypendium doktoranckie. |  |  |  |
| Zaznac                                                                                                    | z, które warunki spełniasz:                                                                                                    |  |  |  |
|                                                                                                    | Mam stałe źródło dochodu                                                                                                    |  |  |  |
| 0                                                                                                    | NIE                                                                                                    |  |  |  |
| 0                                                                                                    | ТАК                                                                                                    |  |  |  |
|                                                                                                    | Wybierz z listy lub wpisz stałe źródło dochodu, z którego się utrzymujesz:                                                                                                    |  |  |  |
|                                                                                                    | wynagrodzenie ze stałej pracy                                                                                                    |  |  |  |
|                                                                                                    | wynagrodzenie z cyklicznie zawieranych umów                                                                                                    |  |  |  |
|                                                                                                    | alimenty                                                                                                    |  |  |  |
| $\Box$                                                                                                    | renta rodzinna lub inna renta                                                                                                    |  |  |  |
| $\Box$                                                                                                    | działalność gospodarcza                                                                                                    |  |  |  |
|                                                                                                    | inne (podaj)                                                                                                    |  |  |  |
|                                                                                                    | nie mam stałego źródła dochodu                                                                                                    |  |  |  |
| Podaj s                                                                                                    | amodzielnie wyliczony średni miesięczny dochód <b>w roku</b> 2019:                                                                                                    |  |  |  |
|                                                                                                    | zł                                                                                                    |  |  |  |
| Podaj samodzielnie wyliczony średni miesięczny dochód po roku 2019:                                                                                                    |                                                                                                    |  |  |  |
|                                                                                                    | zł                                                                                                    |  |  |  |

Rysunek 36

**Pamiętaj!** Złóż oświadczenie o nieprowadzeniu wspólnego gospodarstwa domowego z żadnym z rodziców. Oświadczenie możesz pobrać klikając link *Pobierz oświadczenie* znajdujący się na dole strony lub załącznik nr 8 do Regulaminu świadczeń dla studentów i doktorantów. **Twój wniosek bez wskazanego oświadczenia jest niekompletny**.

# Ekran nr 6 – lista załączników

Ekran zawiera listę załączników. Zaznacz tylko te załączniki, które dołączysz do wniosku. Lista zaznaczonych przez Ciebie załączników zostanie wydrukowana w papierowej wersji wniosku. Dołączone do wniosku dokumenty powinny być oryginałami lub kopiami poświadczonymi za zgodność z oryginałem.

Pamiętaj! Zaznacz na liście te dokumenty, które będziesz dołączał do wniosku

# Ekran nr 7 – podsumowanie

Na tym ekranie zobaczysz wyliczoną przez system wysokość miesięcznego dochodu netto na osobę w Twojej rodzinie.

Jeśli zauważyłeś błędy, o czymś zapomniałeś, kwota wyliczona odbiega od Twoich wyliczeń wróć do poprzednich ekranów, zweryfikuj podane informacje i jeśli to konieczne wprowadź zmiany.

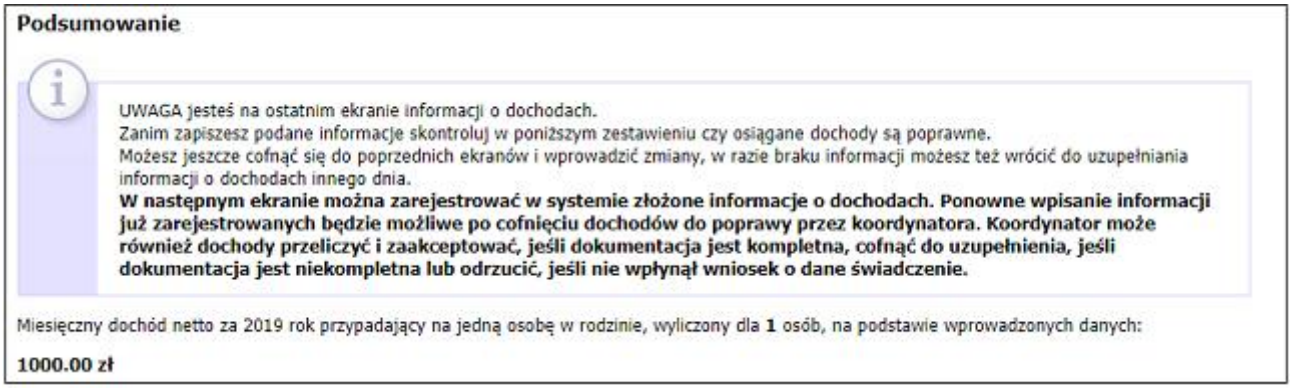

Rysunek 37

# Ekran nr 8 – rejestracja i drukowanie

Tutaj zatwierdź wprowadzone w systemie informacje o dochodach. Zanim klikniesz **ZAREJESTRUJ**, dokładnie sprawdź wprowadzone dane, klikając *zobacz podgląd wniosku*. Jeśli zauważysz błędy, kliknij przycisk *wróć* i dokonaj korekty.

| Ekran: 8                                                                                                    |  |
|----------------------------------------------------------------------------------------------------|--|
| f wróć do pierwszej strony wniosku                                                                                                    |  |
| WRÓĆ SPRAWDŹ ZAREJESTRUJ                                                                                                    |  |
|                                                                                                    |  |
| Wniosek jest gotowy do zarejestrowania.<br>Sprawdź poprawność wypełnienia wniosku i naciśnij przycisk ZAREJESTRUJ na dole strony, jeśli wniosek nie zawiera błędów i na<br>pewno chcesz go zarejestrować.<br>Zarejestrowanego wniosku nie można już usunąć z systemu. |  |
| Jeśli chcesz <b>poprawić</b> wniosek, naciśnij przycisk <i>WRÓĆ</i> .                                                                                                    |  |
| Oprócz złożenia oświadczenia o dochodach nalezy wypełnić i złożyć wniosek o stypendium socjalne!                                                                                                    |  |
| zobacz podgląd wniosku 🕑                                                                                                    |  |
| Pamiętaj!                                                                                                    |  |
| Rejestrując wniosek w systemie oświadczasz, że jesteś świadom odpowiedzialności wynikającej z pisemnego poświadczenia nieprawdy.                                                                                                    |  |
| WRÓĆ SPRAWDŹ ZAREJESTRUJ                                                                                                    |  |
| Rysunek 38                                                                                                    |  |

**Pamiętaj!** Oświadczenie o dochodach wydrukuj po kliknięciu przycisku **ZAREJESTRUJ.** Jeśli wydrukujesz oświadczenie o dochodzie zanim zostanie zarejestrowane, na dokumentach pojawi się informacja **NIEZATWIERDZONE**. Takie dokumenty nie zostaną przyjęte i rozpatrzone. Jeśli oświadczenie ma dwie lub więcej stron, zaleca się dwustronne drukowanie.

**Pamiętaj!** Po zarejestrowaniu oświadczenia naniesienie w nim zmian będzie możliwe dopiero po cofnięciu oświadczenia do poprawy przez pracownika Zespołu Spraw Socjalnych i Stypendialnych Biura Obsługi Studenta. Jeśli widzisz konieczność poprawienia oświadczenia skontaktuj się z ZSSiS.

Jeżeli dostarczona przez Ciebie dokumentacja będzie kompletna i wprowadzone w Oświadczeniu dane poprawne, to ZSSiS zaakceptuje Twoje oświadczenie i uzyska ono status Zaakceptowany. Jeżeli dokumentacja będzie niekompletna lub będzie zawierała błędy, wówczas ZSSiS cofnie Oświadczenie o dochodach do poprawy i uzyska ono status Cofnięty do poprawy. W takiej sytuacji będziesz musiał niezwłocznie dostarczyć brakujące dokumenty oraz dokonać niezbędnych zmian w oświadczeniu, ponownie je wygenerować i dostarczyć do ZSSiS. Informacja o zmianie statusu oraz opis nieprawidłowości zostaną przesłane do Ciebie na adres e-mailowy wygenerowany w domenie Uczelni (@ue.poznan.pl).

**Pamiętaj!** Oświadczenie zarejestruj, wydrukuj, podpisz i złóż wraz z załącznikami oraz *Wnioskiem o stypendium socjalne* w Zespole Spraw Socjalnych i Stypendialnych Biura Obsługi Studenta.

**Uwaga!** Rejestrując oświadczenie o dochodzie, oświadczasz, że jesteś świadom odpowiedzialności wynikającej z pisemnego poświadczenia nieprawdy.